### **GLOBALBenefit** Solutions

# **User Manual for Employee**

Web Portal & Mobile Application

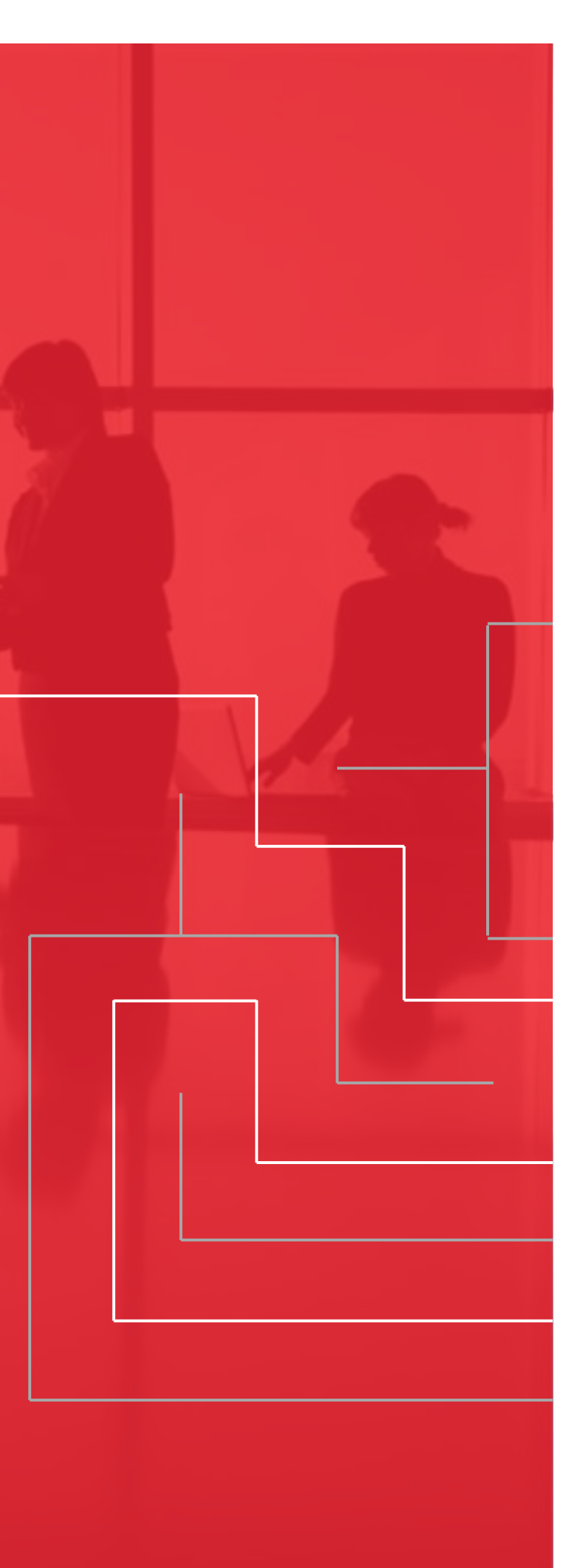

## Welcome Mailer to employee

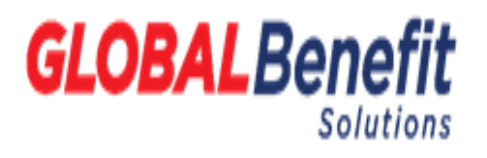

Dear Employee,

Welcome to the GLOBAL Benefit Solutions portal, your one-stop shop to manage all your corporate insurance program needs.

The annual insurance enrolment window is now open. You may login to the GLOBAL Benefit Solutions platform to review, enroll and confirm the details of your dependents and nominees.

### What's New!

- 1. Addition of parents-in-law (Cross combination is not allowed) effective 1 June 24
- 2. Enhancement of Maternity Caesarean to 75K (Increased from 65K to 75K) effective 1 June 24
- 3. Enhancement of cataract to 35K per eye (Increased from 25K to 35K per eye) effective 1 June 24

If there are any additions/corrections/deletions to be made, you can add/edit/delete the information on the portal and submit the final enrollment. Please ensure that the name and date of birth matches w Aadhaar card details or any govt ID proof.

Dependents will not be covered if they are not included in the GBS portal during this enrolment. Only new-born baby and newly wed spouse can be added outside of this annual enrolment window, provided t details are declared in the GBS portal within 30 days of the event.

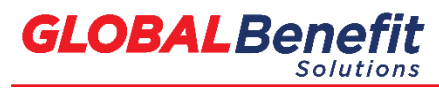

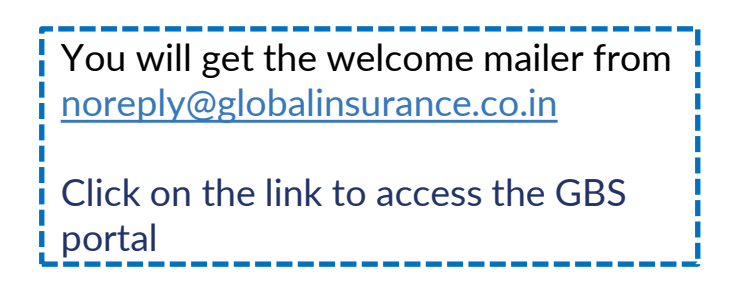

## **Employee Login Page**

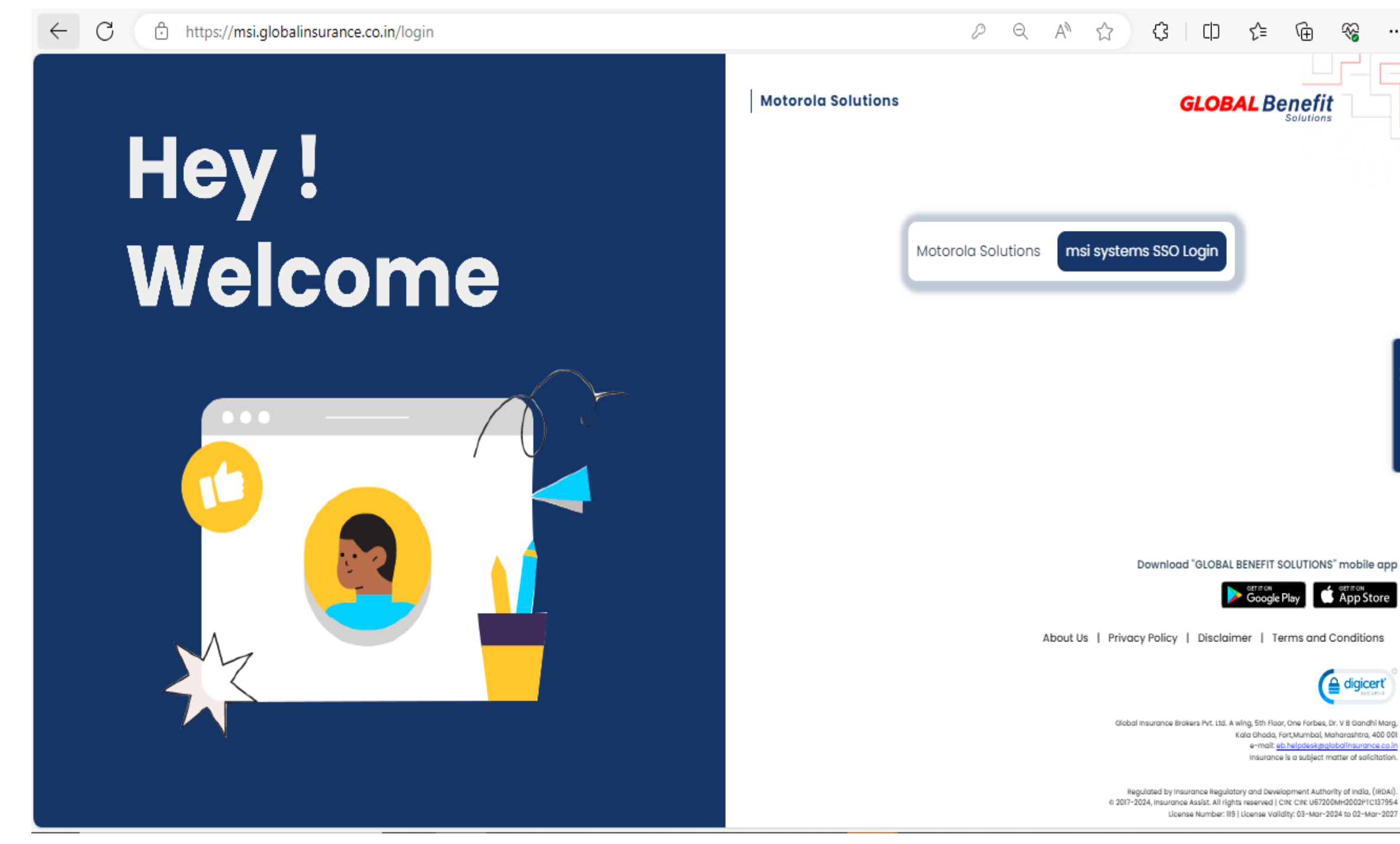

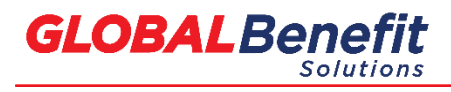

© Copyrights 2017, Global

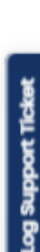

...

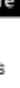

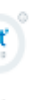

Click on the tab Login SSO to access the GBS portal.

## **Employee Home Page**

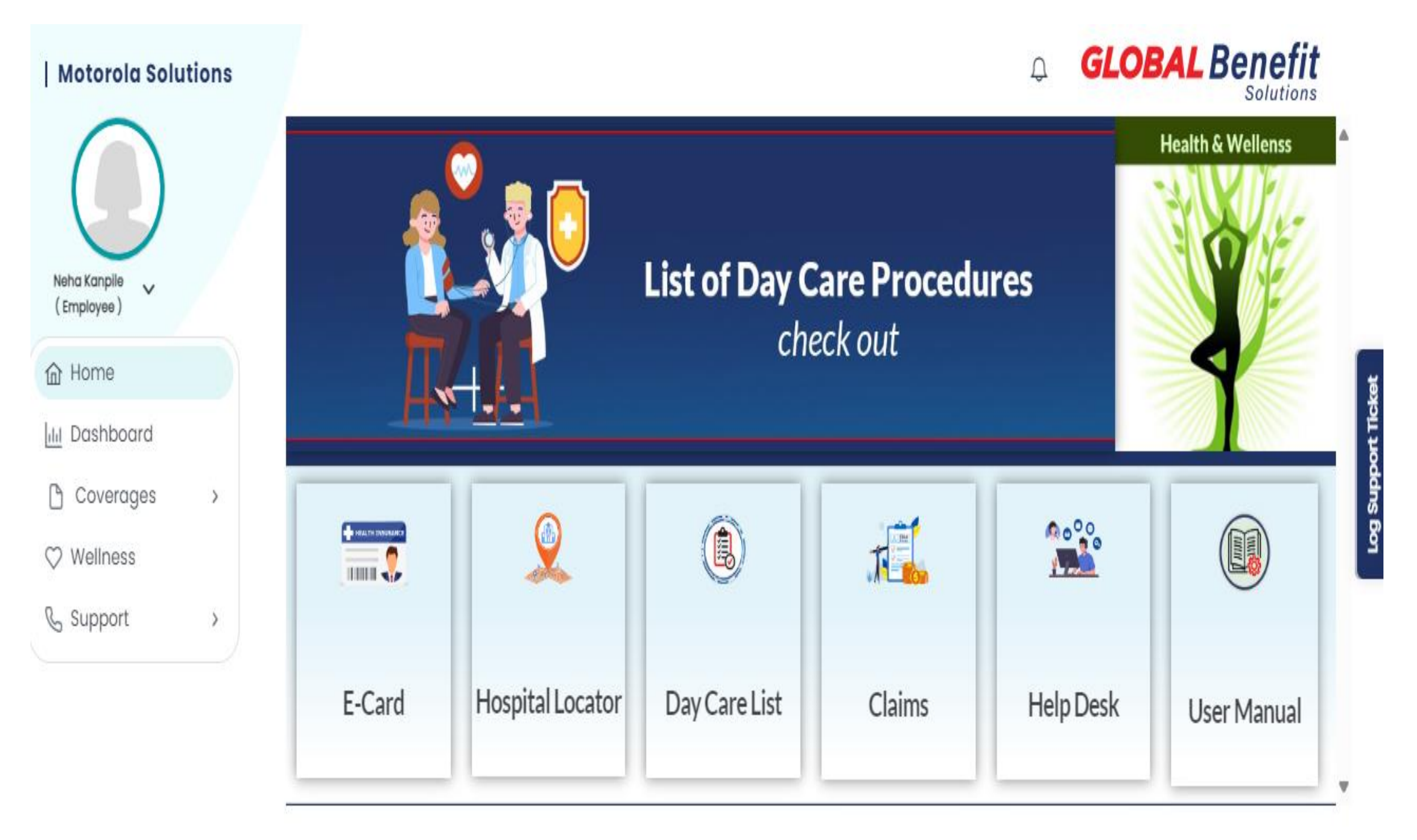

Please note E cards will be available post enrolment closure and incorporation in the policy- 2nd week of July 24

© Copyrights 2017, Global

**GLOBAL**Benefit

Solution

### **Employee Profile Page**

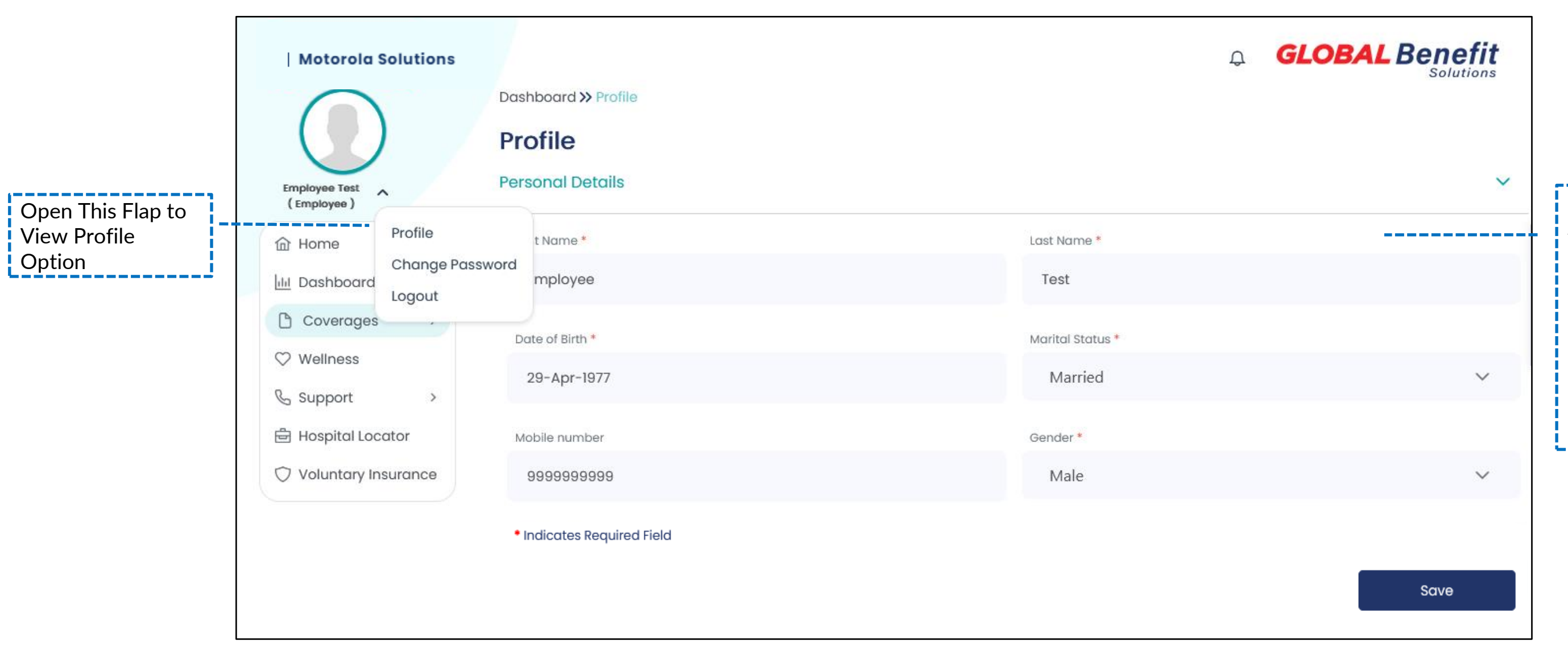

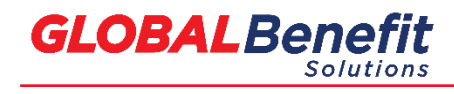

© Copyrights 2017, Global

You can verify and edit profile details here. Only Personal details can be edited. Employee cannot edit his/her employment details

### **Employee Dashboard**

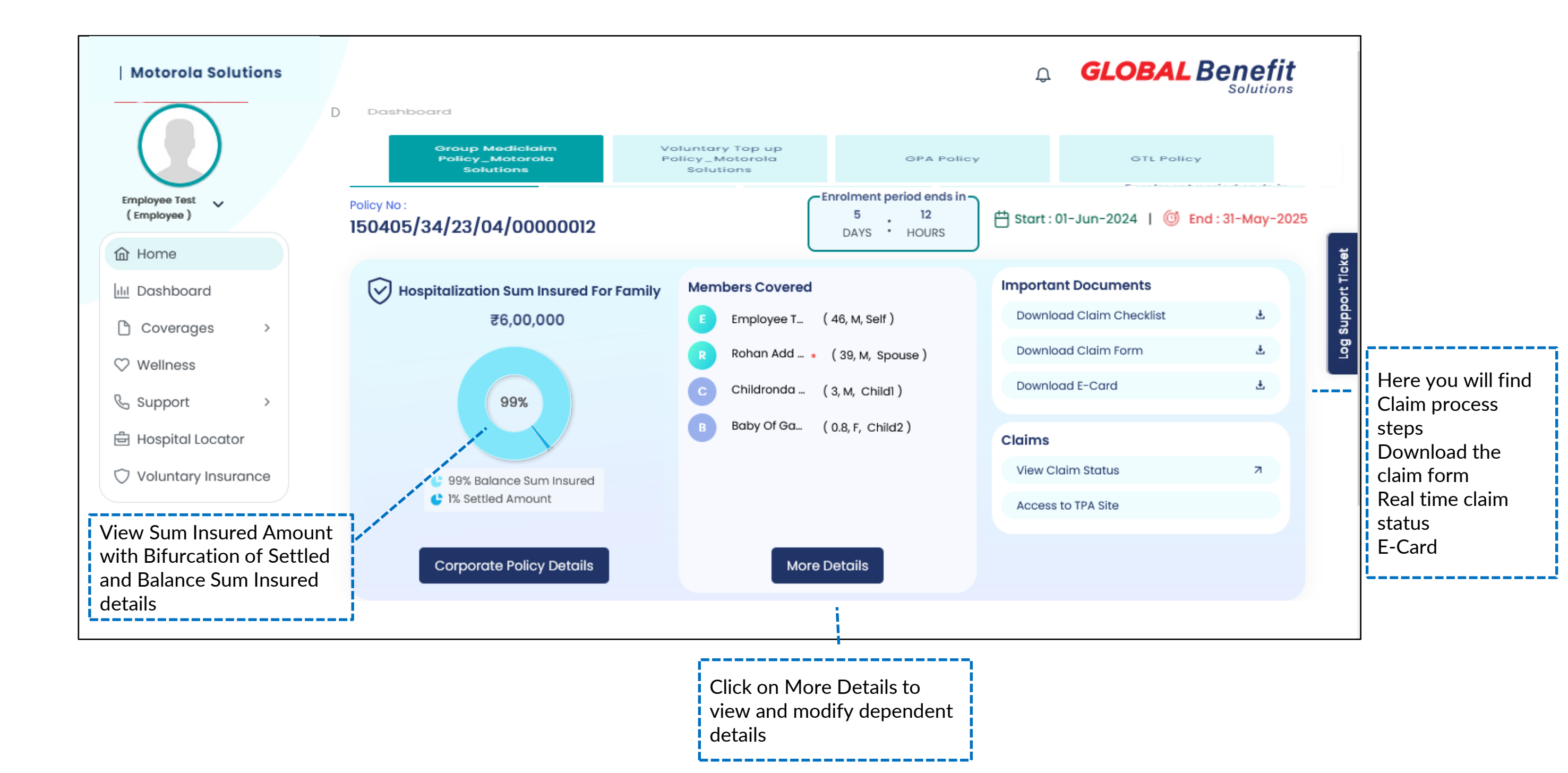

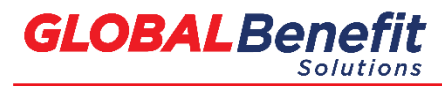

### **Add Dependent**

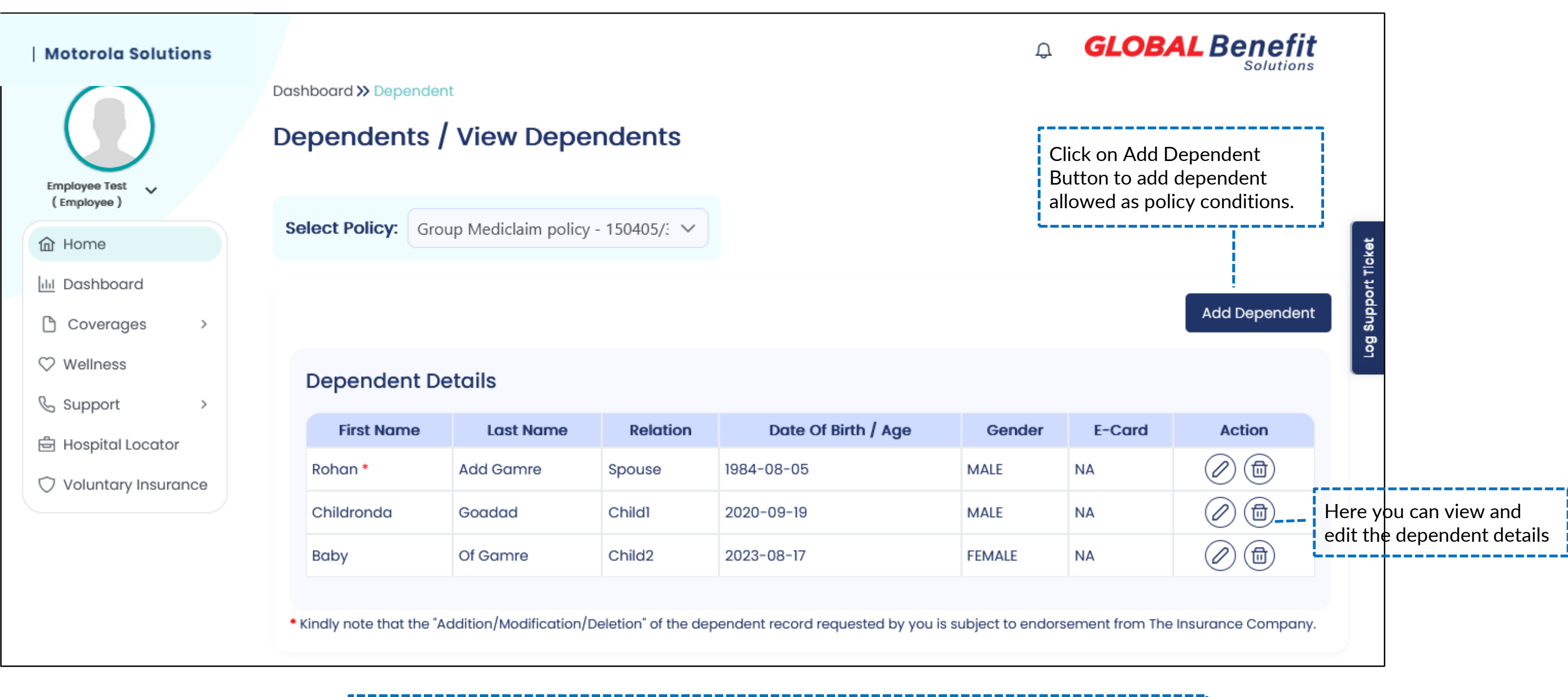

Existing dependent details have been updated , Please make changes accordingly

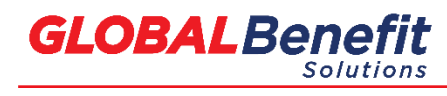

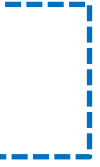

### **Enroll for Top up Policy**

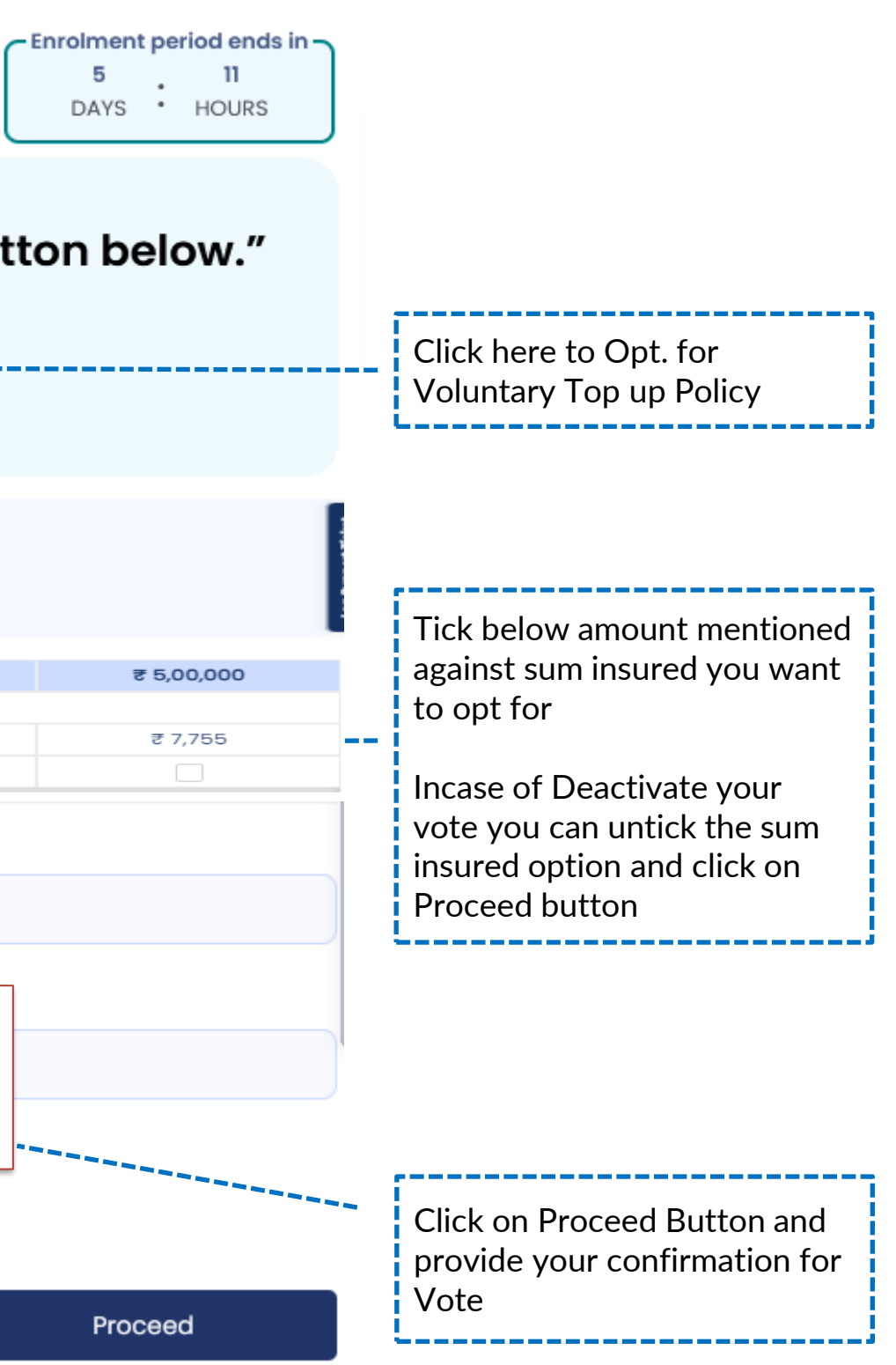

### "This is a Voluntary policy, If you want to enroll, click on Enroll button below."

|                                      |                                                                          | Click Here                                           |                                                       |                    |            |
|--------------------------------------|--------------------------------------------------------------------------|------------------------------------------------------|-------------------------------------------------------|--------------------|------------|
| Select Family Defin                  | nition                                                                   |                                                      |                                                       |                    |            |
| Sum Insured                          | ₹ 1,00,000                                                               | ₹ 2,00,000                                           | ₹ 3,00,000                                            | ₹ 4,00,000         | ₹ 5,00,000 |
| Please Select Premium From           | 1 Below<br>₹ 2,162                                                       | ₹ 2,821                                              | ₹ 3,431                                               | ₹ 5,593            | ₹ 7,755    |
| Total Premium For Selected M         | embers                                                                   |                                                      | GST (18 %)                                            |                    |            |
| ₹ 5,698                              |                                                                          |                                                      | ₹ 1,025.64                                            |                    |            |
| Total Premium Includir<br>₹ 6,723.64 | <b>Please Confirm!</b><br>I agree and authorize<br>to use my personal ir | ed, Global insurance brol<br>nformation declared abo | kers Pvt. Itd. and Insurar<br>ve for Insurance purpos | ice company,<br>e. |            |
| Employee Share                       |                                                                          |                                                      | CANC                                                  | EL CONFIRM         |            |
| ₹ 6,051.28                           |                                                                          |                                                      |                                                       |                    |            |
|                                      |                                                                          |                                                      | Во                                                    | ack                | Proceed    |

Please note Top Up premium is deducted from employee's monthly payroll.

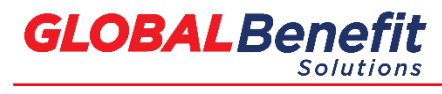

## Add Nominee for GPA and GTL policy

| Motorola Solutions                      |                   |                 |                                          |                                                          |                                         | ¢ (                   |
|-----------------------------------------|-------------------|-----------------|------------------------------------------|----------------------------------------------------------|-----------------------------------------|-----------------------|
| Employee Test                           | Dashboard » Nomir | nees            |                                          |                                                          |                                         |                       |
| <ul> <li>(Employee)</li> <li></li></ul> | Select Policy:    | GPA - 19879-879 | ~                                        | ]                                                        | Select GPA a<br>update and n<br>details | nd GTL p<br>nodify no |
| Coverages > Vellness                    |                   |                 | Here, In cas<br>nominees y<br>modify non | se of Multiple<br>rou can update or<br>ninee percentage. | Allocate Pe                             | ercentage             |
| 🗄 Hospital Locator                      | No                | ame             | Relation                                 | Nominee S                                                | hare (%)                                | Action                |
| 🔿 Voluntary Insurance                   | Test Spouse       | Spo             | buse 2                                   | 40                                                       |                                         |                       |
|                                         | Mother Test       | Mot             | ther 6                                   | 60                                                       |                                         | 0                     |
|                                         |                   |                 |                                          | Here, you c<br>and delete i                              | an view, modify<br>nominee details      |                       |

Please note the nominees have to be updated separately under GPA and GTL policy

© Copyrights 2017, Global

**GLOBALBenefit** Solutions

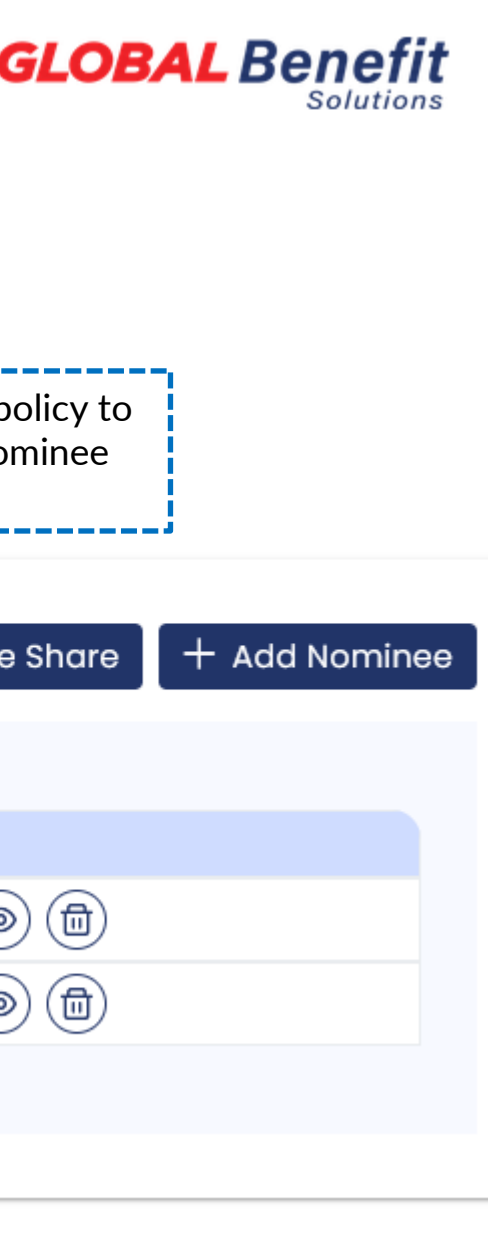

## Helpdesk and Useful Link

| Motorola Solutions                                                                                        |                                                                                                    |
|----------------------------------------------------------------------------------------------------|----------------------------------------------------------------------------------------------------|
|                                                                                                    | Dashboard » View Helpdesk                                                                                                    |
| Employee Test<br>(Employee)                                                                               | Level 1 Level 2                                                                                                    |
|                                                                                                    | Select Department:<br>Claims (TPA) Enrollment (CRM) Technology Claims (TPA) Enrollment (CRM) Technology Claims and technical related queries.                                                                                                    |
| <ul> <li>Wellness</li> <li>Support &gt;</li> <li>Hospital Locator</li> <li>Voluntary Insurance</li> </ul> | Venkatesha         Claims (TPA)         □       9343031313         Substantiation of the state share g@paramounttpa.co         Im         Im <t< td=""></t<> |
|                                                                                                    |                                                                                                    |

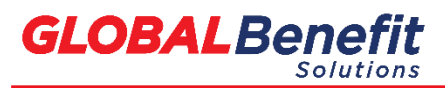

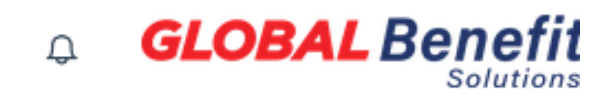

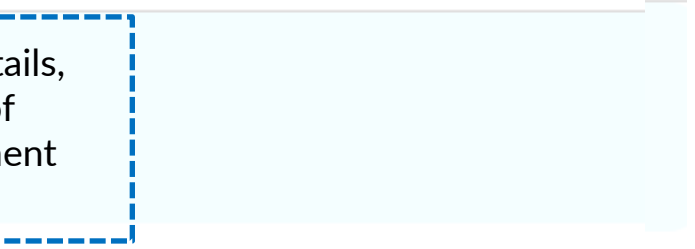

## Helpdesk- Log support ticket

| ×                    | Employee Benefits Helpdesk                                                                                              | <b>\$</b>       | GLOB     |
|----------------------|----------------------------------------------------------------------------------------------------|-----------------|----------|
| Dashboard >> Volunta | Requester Corporate Email ID *         B $I \ \underline{U} \cong \Xi \ \underline{A} \ \underline{M} \ \underline{Go}$ |                 |          |
| Policy Details       |                                                                                                    |                 |          |
| B Group<br>Solutio   | Corporate Name *                                                                                                    | 01-Jun-2024   ( | 🕲 End :3 |
| Insurance Compan     | Issue Type *                                                                                                    |                 |          |
| Third Party Adminis  | Submit                                                                                                    |                 |          |

Sum Insured and Family Definition Details

Employee code :8-digit MSI employee ID

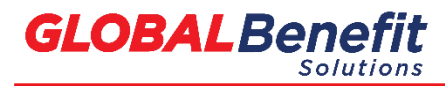

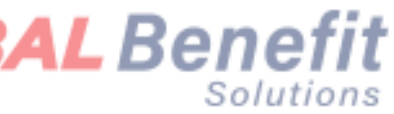

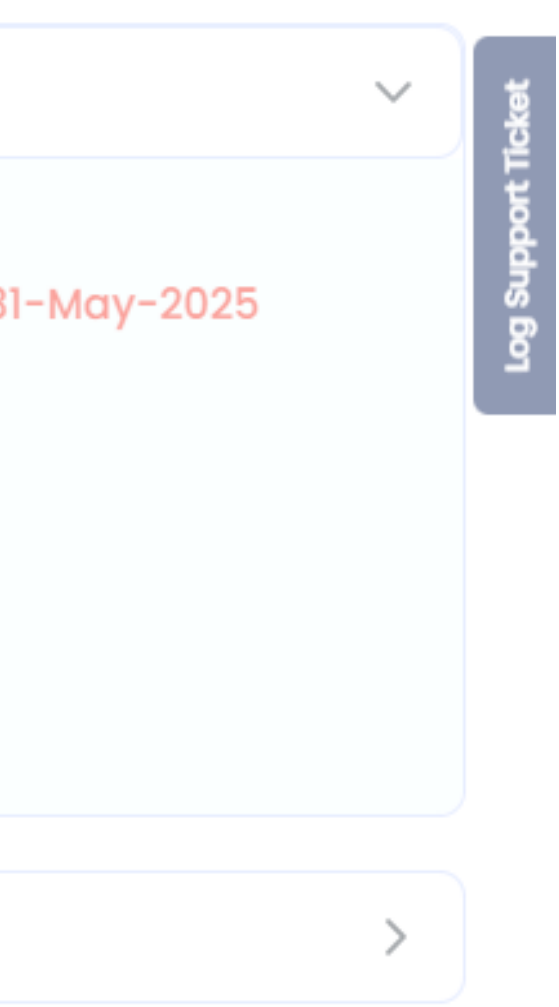

### **Mobile Application**

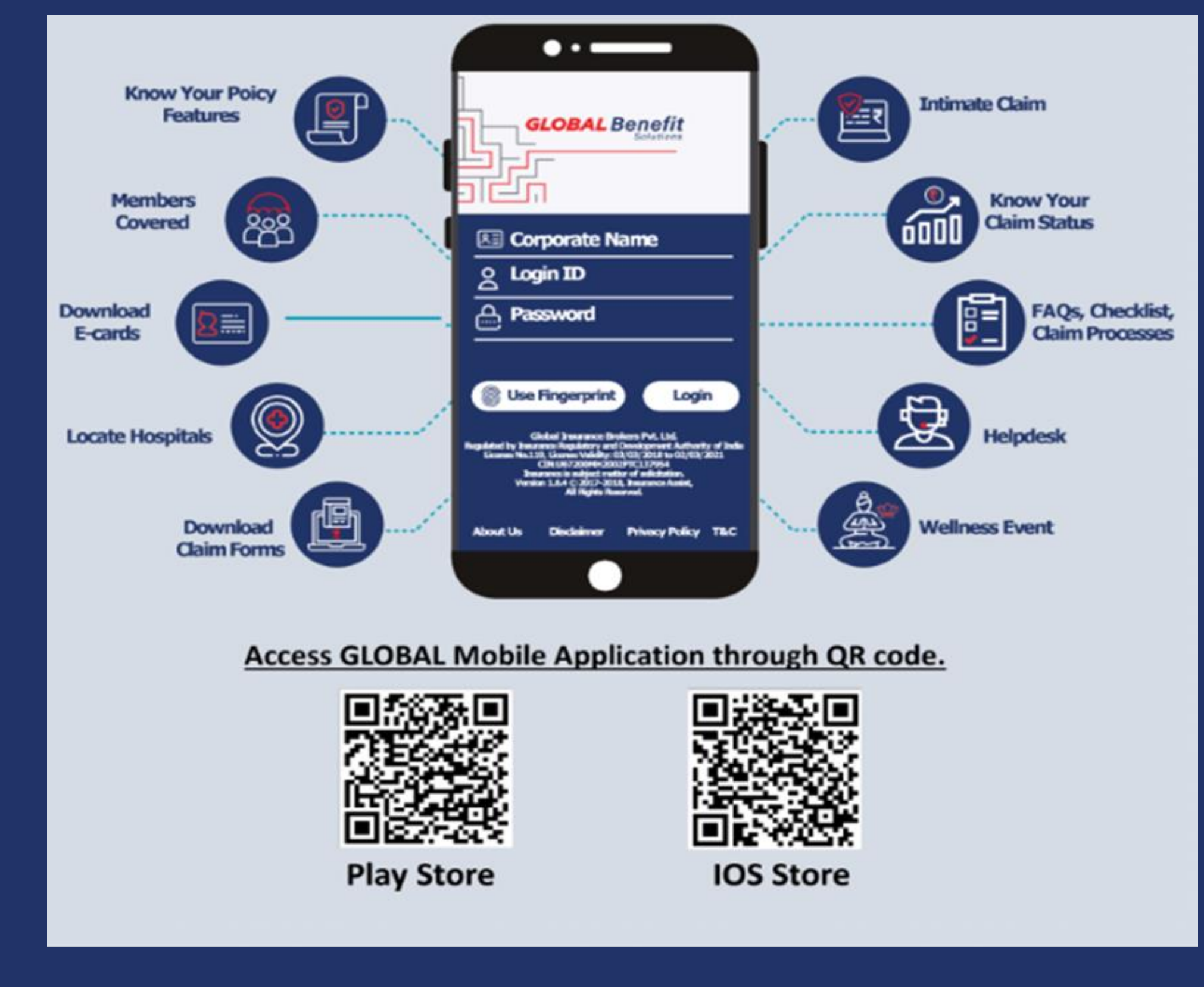

# Mobile Application Employee Login Page

### Basic Requirement for Mobile Application

Before you start make sure below mentioned requirements should be fulfilled.

### Android Version :

- Current built version 1.0.0
- Compatibility : Requires Android Versions 4.4 or later

### iOS:

- Current built version 1.0.0
- Compatibility : Requires iOS 7.0 or later. Compatible with iPhone, iPad and iPhone

| 0                                                                                                    |                                                                                                    |
|----------------------------------------------------------------------------------------------------|----------------------------------------------------------------------------------------------------|
| GLOBAL                                                                                                    |                                                                                                    |
| Corporate Name                                                                                                    |                                                                                                    |
| Password                                                                                                    |                                                                                                    |
| USE FINGERP                                                                                                    | RIN                                                                                                    |
| Global Insura<br>Formerly known os Aon C<br>is regulated by Insurance Regulatory a<br>License Number: 119. License '<br>CIN: U67200N<br>Insurance is subjec<br>Version 1.6.4 © 2017-2018, | nce<br>Jobe<br>Valie<br>Valie<br>Va |
| About Us Disclaimer                                                                                                    |                                                                                                    |
|                                                                                                    |                                                                                                    |
|                                                                                                    |                                                                                                    |

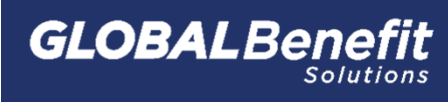

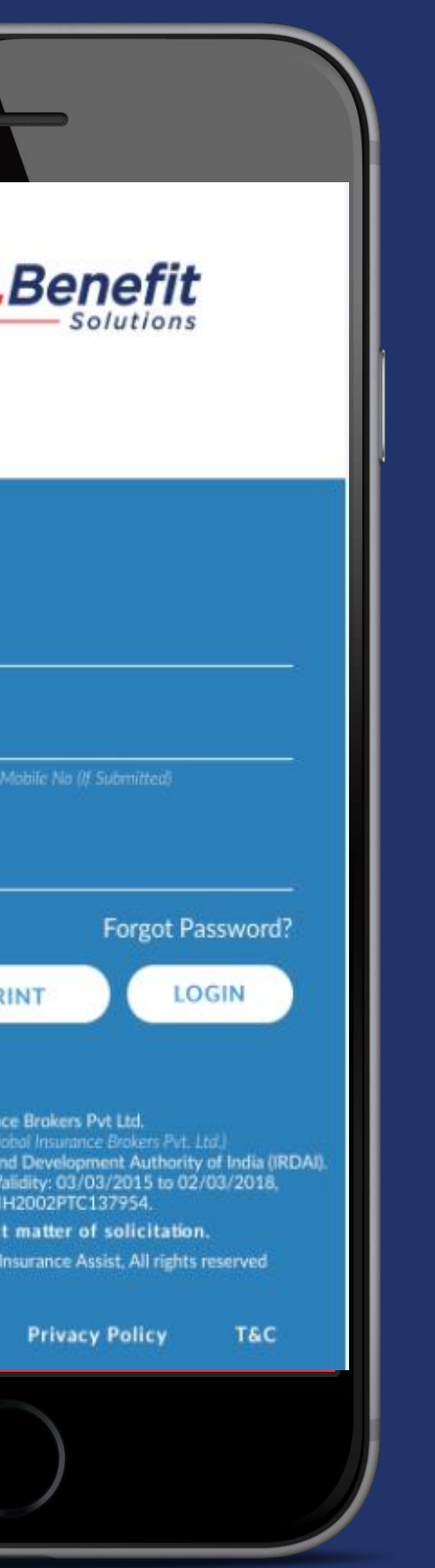

### **Employee Login Page**

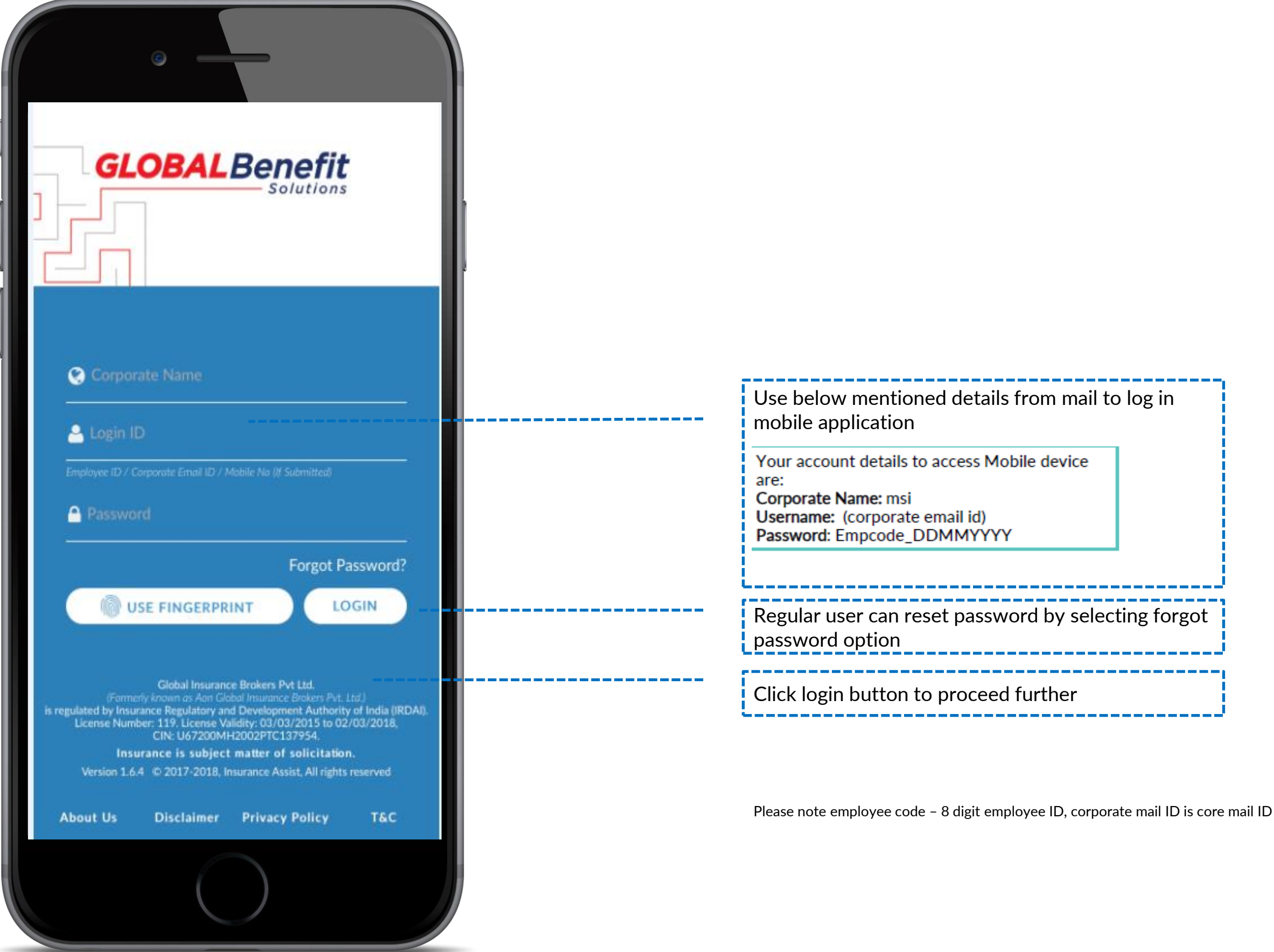

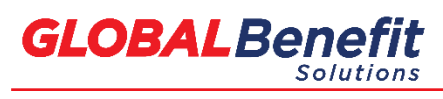

### **Employee Dashboard**

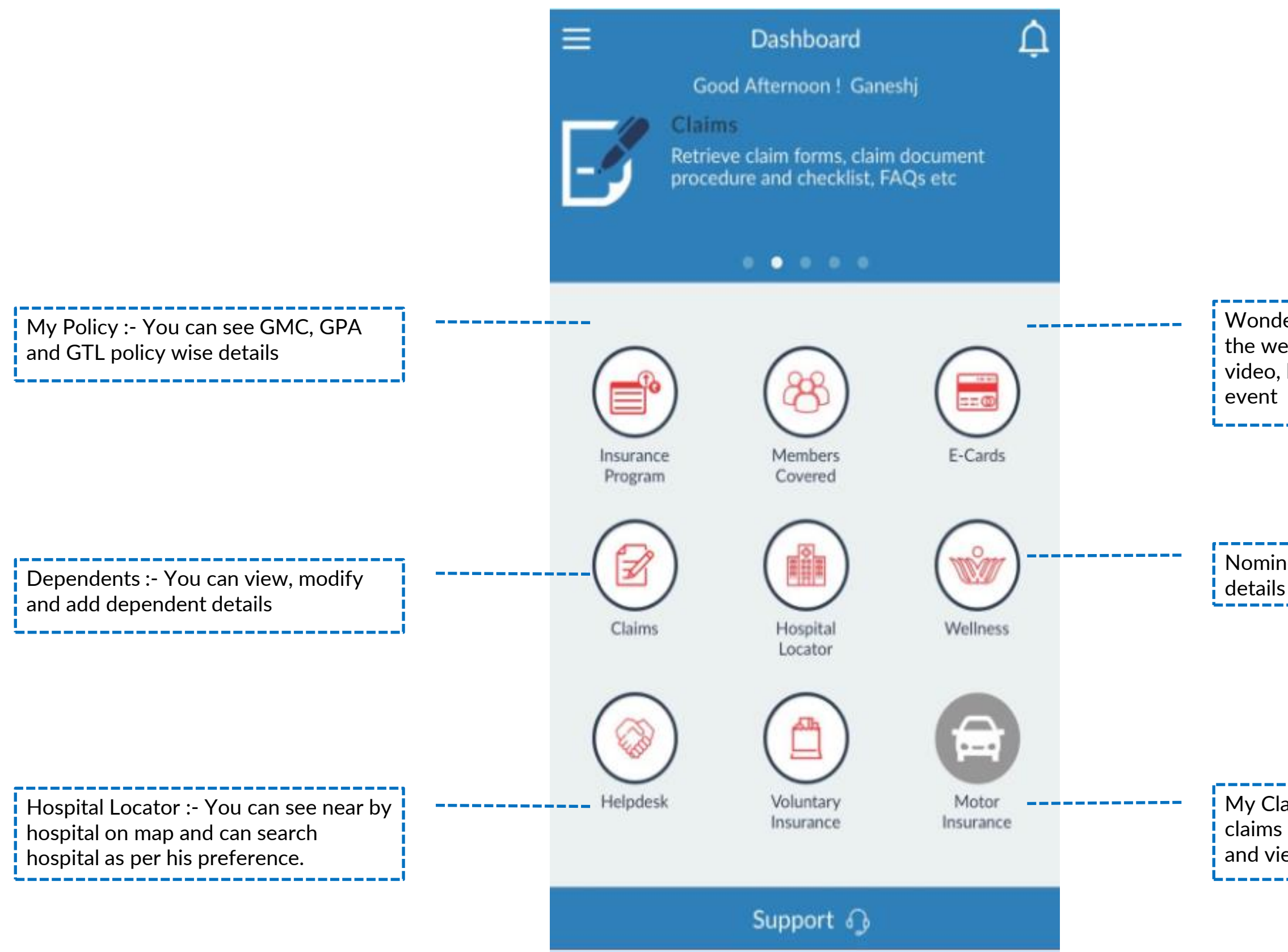

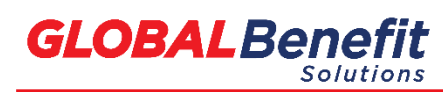

© Copyrights 2017, Global

### Wonders of Wellness :- You can see the wellness related stuff, like health video, health newsletter, wellness

Nominee :- You can add his nominee details in GPA and GTL policy.

My Claims :- You can see real time claims status, can download claim form and view claim process steps.

## **Add Dependent**

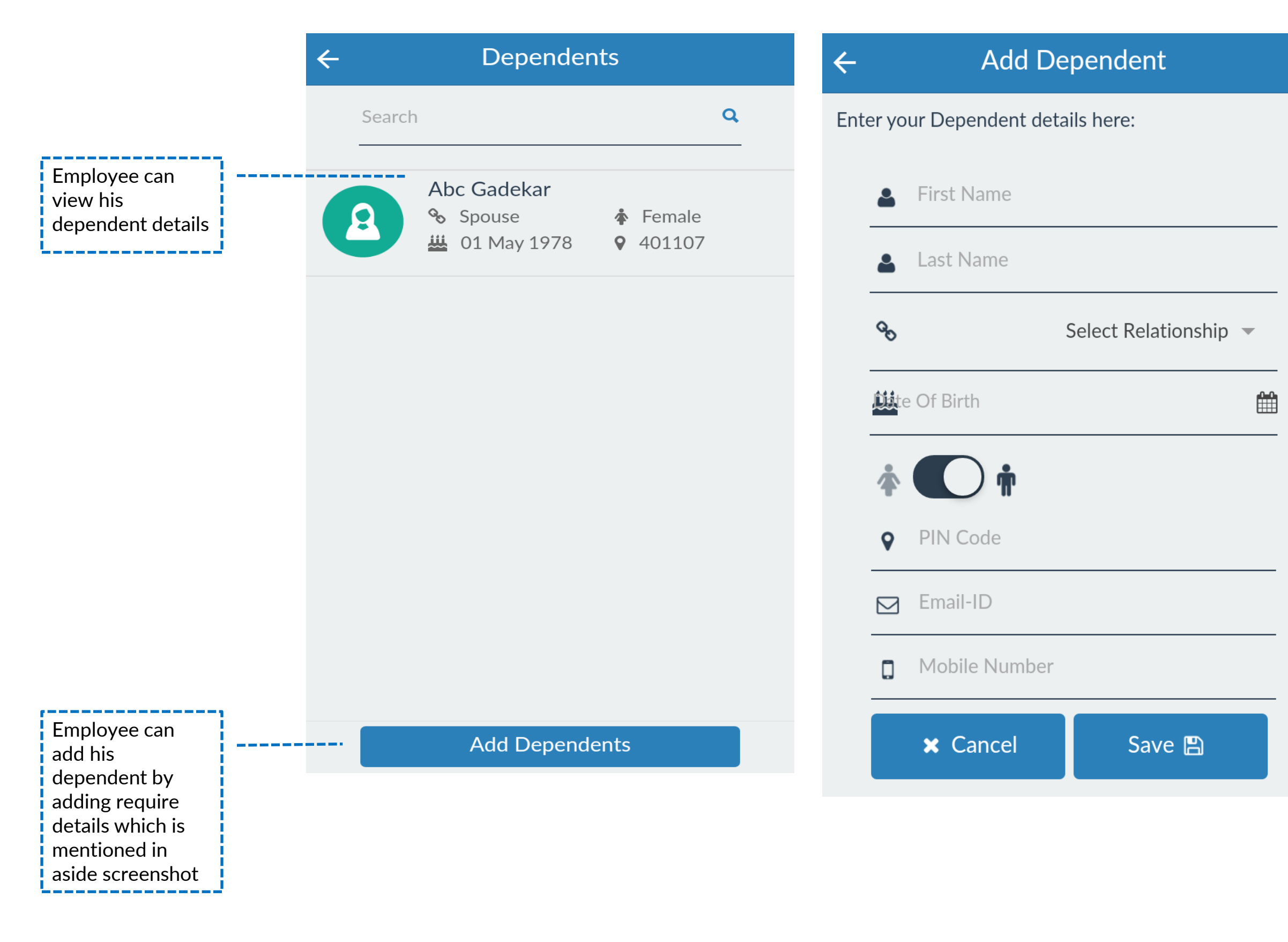

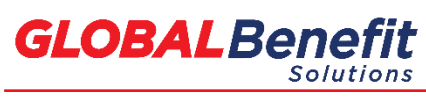

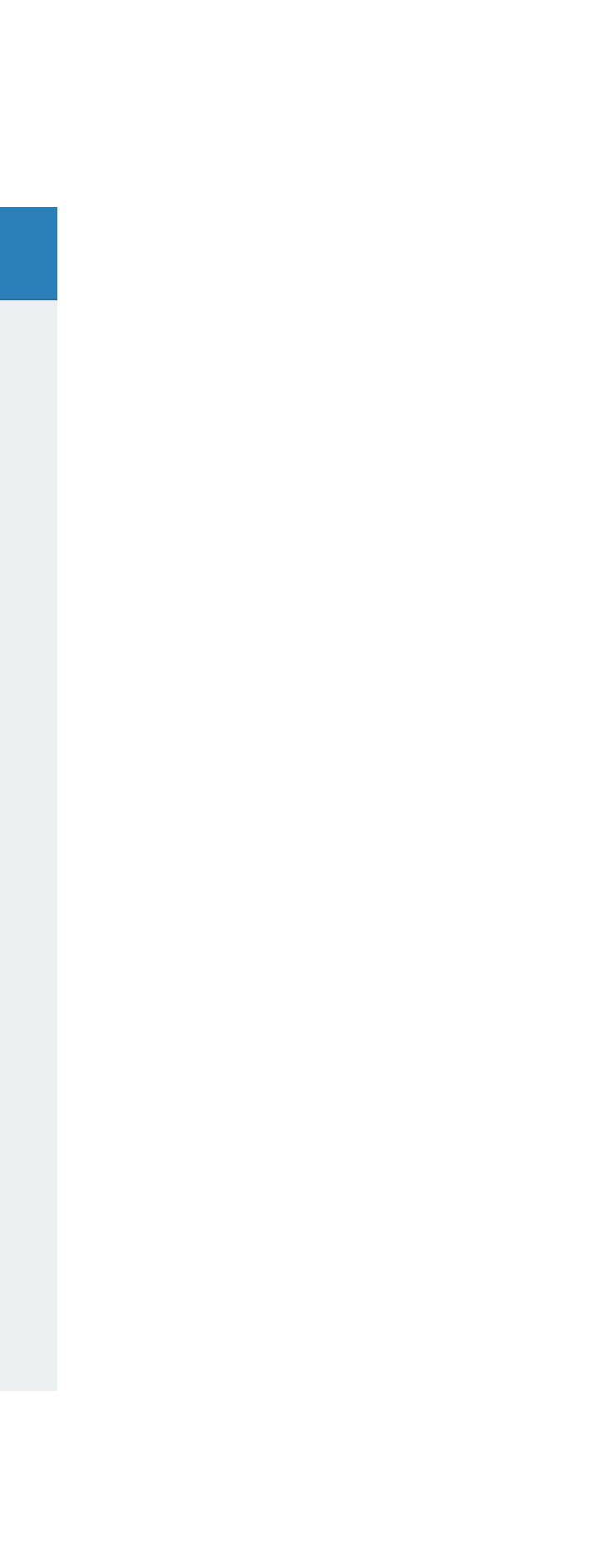

### **Add Nominee**

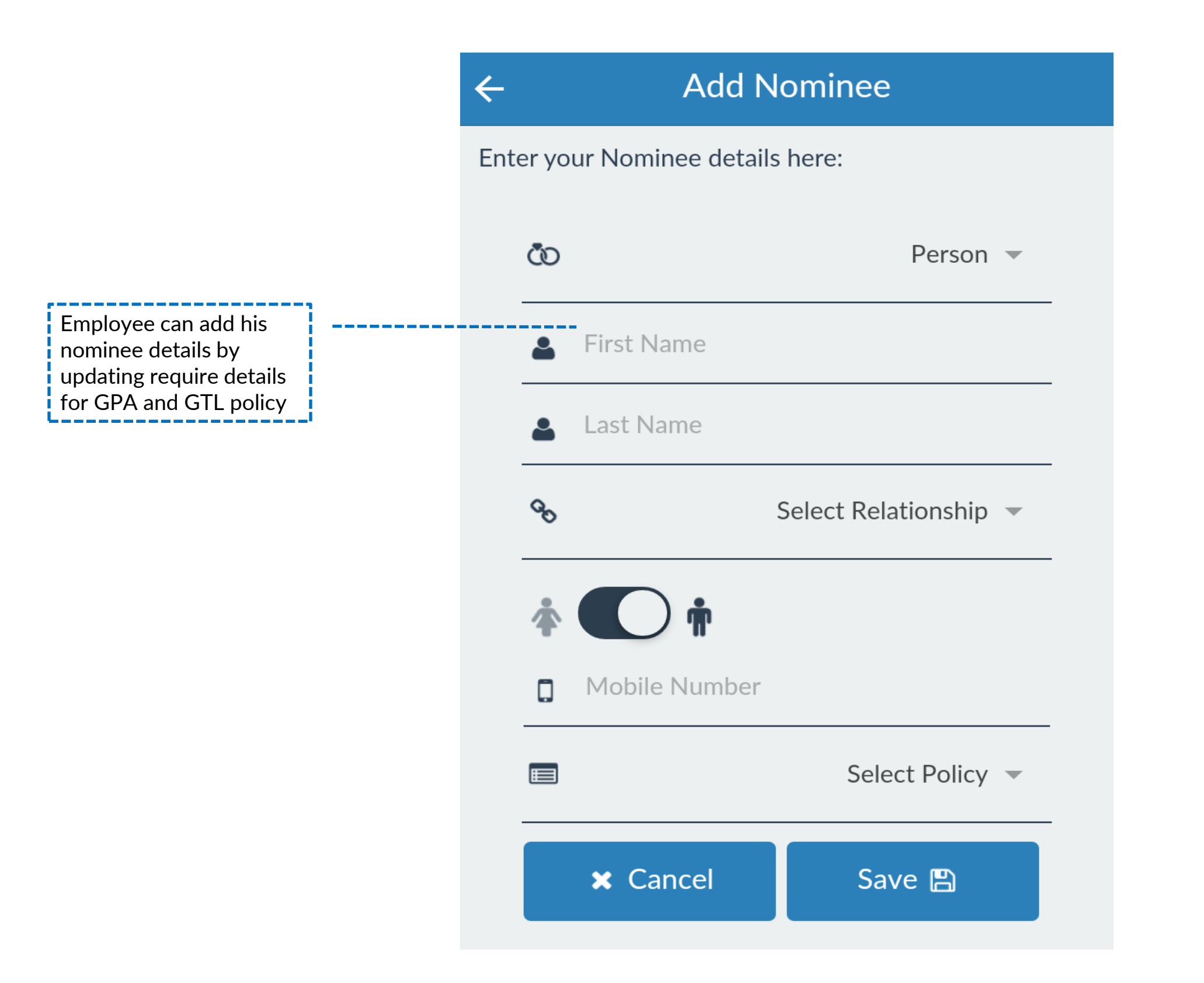

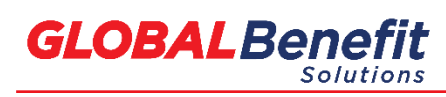

### **My Claims**

| ÷                                       | My Claims             |       |                                                    |   |                          |
|-----------------------------------------|-----------------------|-------|----------------------------------------------------|---|--------------------------|
| <b>?</b>                                | Group M               | ediC  | laim                                               |   |                          |
| 0                                       | • View Claims Process |       |                                                    |   | <br>En<br>cla<br>alc     |
| C                                       | Download (            | Claim | is form                                            | - | cla                      |
|                                         | Cashless              |       | Reimbursement                                      |   | <br>Er<br>dc<br>re<br>fo |
|                                         | Claims State          | JS    |                                                    | — | <br>Er<br>tir            |
| ClaimIE<br>PolicyIE<br>Status<br>Amount | )<br>)<br>t           | :     | 592<br>111200/48/2016/322<br>Settled<br>₹45,000.00 |   |                          |
| ClaimIE<br>PolicyIE<br>Status           | )                     | :     | 593<br>111200/48/2016/322<br>In Process            |   |                          |

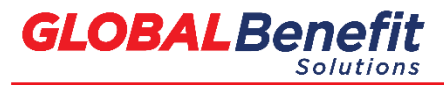

### mployee can view aim process steps ong with requirement etails to apply for the aim.

nployee can view and ownload cashless, and imbursement claim orm.

nployee can view real ne claims status

### Helpdesk and Useful Link

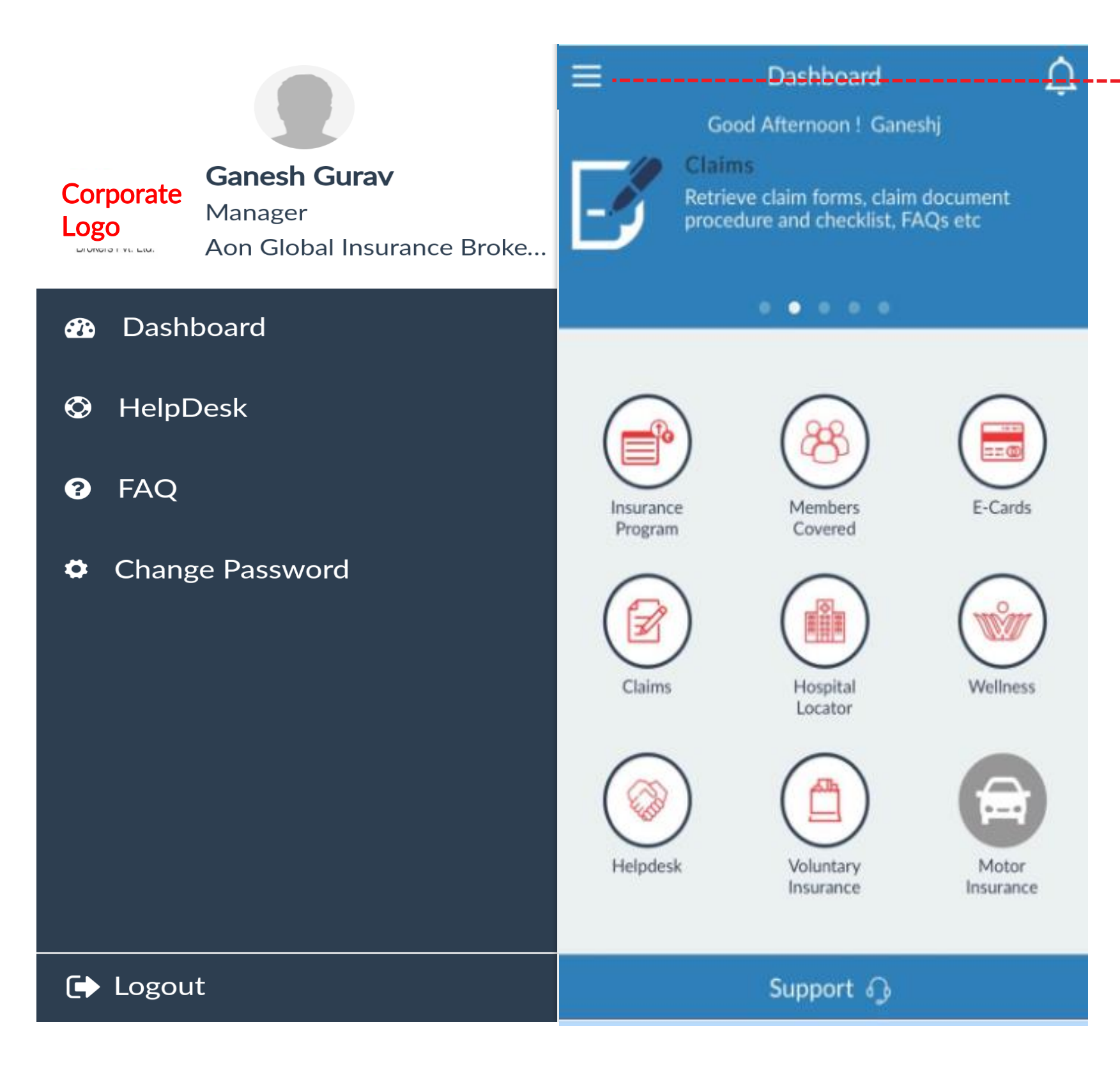

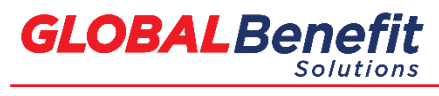

© Copyrights 2017, Global

Employee can check his profile details by clicking this icon on dashboard, along with other features such as • Helpdesk

- FAQ
- Change Password
- Logout

### **GLOBALBenefit** Solutions

## Thank you!

Disclaimer: Insurance is the subject matter of solicitation

© 2017, Global. All rights reserved.

No part of this report may be reproduced, stored in a retrieval system, or transmitted in any way or by any means, including photocopying or recording, without the written permission of the copyright holder, application for which should be addressed to the copyright holder.

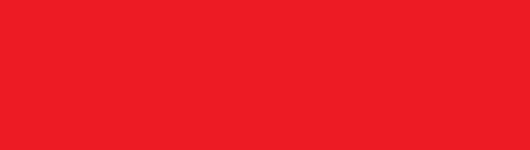